# Energy-efficient heating with RVP36.. heating controllers

#### **Operating Instructions**

en

#### Switching on the heating system

- 1. Is your heating system ready for operation? Check the main switch.
- 2. Check time of day and date.
- 4. Press Auto 1 for automatic operation.

#### () Setting the time of day and the date Display Press ... to set the time of day Press and the date -Prog 38 Time of dav $\supset \land$ Prog 39 Non-Weekday (1 = Monday, マム 2 = Tuesday, etc.) adiustable Proa + Date (e.g. 02.12 for 40 $\lhd \square$ $\supset \bigtriangleup$ December 2) Proa - + 41 Year フム

| Meaning of symbols on the display |                                                                      |   |  |  |
|-----------------------------------|----------------------------------------------------------------------|---|--|--|
| Bar lit below                     | Meaning                                                              |   |  |  |
| ☆.                                | NORMAL room temperature<br>is maintained                             |   |  |  |
| (( ∗                              | REDUCED room temperature<br>is maintained                            |   |  |  |
| <b>.</b>                          | Holiday mode                                                         |   |  |  |
| Display                           | Meaning                                                              |   |  |  |
| <u>۲</u>                          | Frost protection temperature is<br>maintained (protection mode)      |   |  |  |
| ECO *                             | No heating required at this time, due t<br>outside temperature level | 0 |  |  |
| Γ or J                            | Limitation active                                                    |   |  |  |
| BUS                               | Controller connected to data bus                                     |   |  |  |
| *                                 | Solar d.h.w. heating                                                 |   |  |  |
|                                   |                                                                      |   |  |  |

\* Display for heating circuit selected with \_\_\_\_\_

#### Automatic operation

Automatic operation controls the room temperature as per the entered heating program.

- 1. Press it select the desired heating circuit 1 or 2 (corresponding LED lights up).
- 2. Press Auto

If  ${}^{\rm Auto}\textcircled{0}$  is flashing, the room unit overrides the heating program.

#### Continuously NORMAL heating

NORMAL heating maintains continuously the normal room temperature.

#### Continuously REDUCED heating

REDUCED heating maintains continuously the reduced room temperature.

1. Press  $rac{}_{}$  = to select the desired heating circuit 1 or 2. 2. Press  $\C{}_{}$ .

### Absent for a certain period of time

Set the system to standby (protection mode). Heating is switched off, but the plant remains protected against frost.

1. Press c→
<sup>m</sup> to select the desired heating circuit 1 or 2. 2. Press ③.

#### Setting the room temperatures

Press →<sup>m</sup> to select the desired heating circuit 1 or 2.
 Use the buttons to set the desired room temperatures:

| Press | Display | Press       | to set the desired room temperature      |
|-------|---------|-------------|------------------------------------------|
| Prog  | 1       | •Ω          | Setpoint for<br>NORMAL heating           |
| Prog  | 2       | ,<br>∪<br>+ | Setpoint for<br>REDUCED heating          |
|       | 3       | ∩.<br>∪     | Setpoint for holiday/<br>protection mode |

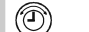

☆

 $\left( \left( \right. \right) \right)$ 

 $(\mathbf{\hat{a}})$ 

#### Rooms are too cold or too warm

#### 1. Rooms are too cold / too warm irrespective of weather conditions:

Readjust the room temperature using the setting knob at the top for heating circuit 1 and the setting knob at the bottom for heating circuit 2.

Room temperature too low: Turn setting knob toward +
Room temperature too high:

Turn setting knob toward -

#### 2. Rooms are too cold / too warm in mild weather:

- Press is to select the desired heating circuit 1 or 2
- Readjust the heating curve as follows:

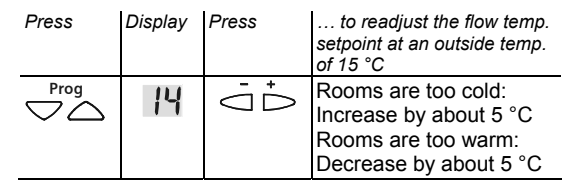

3. Rooms are too cold / too warm in cold weather:

- Press → to select the desired heating circuit 1 or 2
- · Readjust the heating curve as follows:

| Press | Display | Press | to readjust the flow temp.<br>setpoint at an outside temp.<br>of -5 °C                         |
|-------|---------|-------|------------------------------------------------------------------------------------------------|
| Prog  | 15      |       | Rooms are too cold:<br>Increase by about 5 °C<br>Rooms are too warm:<br>Decrease by about 5 °C |

After each room temperature readjustment, wait 2 days to allow the controlled system to adapt!

#### Changing the heating phases

Press c→= to select the desired heating circuit 1 or 2.
 Select the weekday whose heating phases you wish

to change:

| Press | Display | Press   | to change the day or the<br>entire week              |
|-------|---------|---------|------------------------------------------------------|
| Prog  | 4       | +Д<br>- | 1 = Monday<br>2 = Tuesday, etc.<br>1-7 = entire week |

(JJJ)

3. Enter the desired times for the heating phases of the selected day:

| Press | Display | Press       | to change start and end of the heating phases |
|-------|---------|-------------|-----------------------------------------------|
|       | 5       | $\square^+$ | 1st heating phase, start of NORMAL heating    |
|       | 5       | $\square^+$ | 1st heating phase,<br>end of NORMAL heating   |
|       | 7       | ,<br>∪<br>+ | 2nd heating phase, start of NORMAL heating    |
|       | 8       | ,<br>Ω.     | 2nd heating phase,<br>end of NORMAL heating   |
|       | 9       | ${\rm D}^+$ | 3rd heating phase, start of NORMAL heating    |
|       | 10      | -<br>□<br>- | 3rd heating phase,<br>end of NORMAL heating   |

To deactivate a heating phase, change its start (display 5 , 7 , 9 ) until --:-- appears.

# Setting the d.h.w. temperatures and providing d.h.w.

D.h.w. can be provided, depending on the settings. Set the required d.h.w. temperatures:

| Press | Display | Press       | to set the desired d.h.w. temperature     |
|-------|---------|-------------|-------------------------------------------|
|       | - 35    | ,<br>∪<br>• | Setpoint for NORMAL<br>d.h.w. temperature |
|       | 27.     |             | Display of current d.h.w. temperature     |
|       | · 85    | -□<br>□     | Setpoint for REDUCED d.h.w. temperature   |

\* Only if d.h.w. heating is available

There are 2 ways to provide d.h.w.:

- To heat the d.h.w. as per scheduler program, press briefly <sup>the</sup>. The d.h.w. is then heated according to the time scheduler set by your heating engineer:
  - As per time scheduler 2
  - □ As per heating program
  - 24 hours per day
  - Check as desired
- To heat the d.h.w. immediately, press <sup>I</sup>→ for 3 seconds (button flashes for 3 seconds for confirmation).

D.h.w. is provided via solar collector if your plant is set up accordingly.

Symbol indicates solar d.h.w. heating.

# Changing time scheduler 2

Your controller has a second time scheduler. Your heating engineer set it for:

(JII)

ጠ

### It can be changed as follows:

1. Select the weekday whose times you wish to change:

| Press | Display | Press       | to change the day or the entire week                |
|-------|---------|-------------|-----------------------------------------------------|
| Prog  | 31      | -<br>□<br>□ | 1 = Monday<br>2 = Tuesday, etc.<br>1-7 = whole week |

2. Enter the times desired for the ON phases of the selected day:

| Press | Display | Press                        | to set start and end of the<br>ON phases |
|-------|---------|------------------------------|------------------------------------------|
|       | 32      | + ∏<br>- ∏                   | Start of 1st ON phase                    |
|       | 33      | ${\scriptstyle \bigcup}^{+}$ | End of 1st ON phase                      |
| Prog  | 34      | ,<br>∆,                      | Start of 2nd ON phase                    |
| Prog  | 35      | ,<br>□<br>□                  | End of 2nd ON phase                      |
|       | 36      | ,<br>□<br>-                  | Start of 3rd ON phase                    |
| Prog  | 37      | -<br>-<br>-                  | End of 3rd ON phase                      |

# Entering the holiday plan

When entering a holiday period, the room temperature will be reduced to the holiday setpoint (holiday mode) for that period of time.

Press →
 <sup>m</sup> to select the desired heating circuit 1 or 2.
 Set the holiday period as follows:

| Press | Display | Press       | to set start and end of the<br>holiday period |
|-------|---------|-------------|-----------------------------------------------|
|       | 15      | ${\rm D}^+$ | Date of first day<br>(Day.Month)              |
|       | 13      | -<br>D<br>+ | Date of last day<br>(Day.Month)               |

- D.h.w. is not heated during active holiday periods
- When the holiday period is over, the respective data are deleted
- Holiday periods can be deactivated by changing the date of the first day 12 until --:-- appears

# Your heating system does not work properly

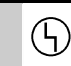

(111)

( )

- Is your heating system turned on?
- Are all fuses in the plant ok?
- Did you change controller settings?
- Does the operating mode button flash? If yes, the room unit is overriding the controller's operating mode
- Has the actuator been disengaged from the valve?
   If yes, reengage
- If Er (error) is displayed, operating line 50 shows the error number and contact your heating engineer for more information

### Troubleshooting

Your heating system no longer works as intended:

- 1. Press 🔍 (manual control, LED lights up).
- 2. Press  $\stackrel{}{\frown} \blacksquare$  to select the desired heating circuit 1 or 2.
- 3. Press 📩 📩 to manually adjust the supply of heat via the heating circuit valve.
- 4. Contact your heating engineer.

## Tips to save energy!

- During the day, do not allow room temperatures to rise above 21 °C
- Air rooms only briefly with windows fully open
- In unoccupied rooms, set the thermostatic radiator valves to the frost protection position
- Make certain that there are no curtains, furniture, etc., in front of the radiators
- Close window shutters, blinds, etc. at night
- Do not set the d.h.w. temperature higher than the required level